## 財政部國庫署

## 「國庫署進口酒品優質酒品名查詢」 使用者手冊

| 1. | 網頁基本設定         | 1 |
|----|----------------|---|
| 2. | 國庫署進口酒品優質酒品名查詢 | 3 |

## 1. 網頁基本設定

|     |                                                           | terry "Institute of the               |            | mark the | 8128 |                           |          |      |  |                                                                                            |                          |
|-----|-----------------------------------------------------------|---------------------------------------|------------|----------|------|---------------------------|----------|------|--|--------------------------------------------------------------------------------------------|--------------------------|
|     | https://202.173.38.77/ 事署進口酒品優質酒 請輸入查討條件 生產國別:            | APILE/AuthorityWineS<br>品名查詢<br>請選擇 V | earch.html |          |      | iia <u>@</u> <u>5 + 0</u> | 審進口酒品優質落 | 福名 × |  | 列印(P)<br>檔案(F)<br>縮放(Z) (100%)<br>安全性(S)                                                   | · ①<br>· ①<br>· · (〕     |
|     | <ul> <li>D 産地:</li> <li>D 満社:</li> <li>D 英文品名:</li> </ul> | 請選擇 ♥<br>請選擇 ♥                        |            |          |      |                           | 查詢       |      |  | 將網站新增到[開始<br>檢視下載(N)<br>管理附加元件(M)<br>F12 開發人員工具(I<br>移至釘握的網站(G)<br>相唇性檢視設定(B)<br>回報網站問題(R) | ] 功能表(M)<br>Ctrl+J<br>.) |
| 複製字 | ₽                                                         |                                       |            |          |      | 使用手                       | ₩.pdf    |      |  | 網際網路遵項(O)<br>關於 Internet Explo                                                             | 2<br>orer(A)             |
|     |                                                           |                                       |            |          |      |                           |          |      |  |                                                                                            |                          |
|     |                                                           |                                       |            |          |      |                           |          |      |  |                                                                                            |                          |
|     |                                                           |                                       |            |          |      |                           |          |      |  |                                                                                            |                          |

| CALL PART OF CR. MR. MAR              |                               |
|---------------------------------------|-------------------------------|
| (網際網路選項 ? — 🗙 —                       | ター 0 🔯 國庫署進口酒品優質酒品名 × 命 ☆ (※) |
| 一般 安全性 隱私權 內容 連線 程式 進階                |                               |
| ▲ 首頁 3                                | <u>^</u>                      |
| 若要建立首頁索引標籤,請分行輸入個別的網址(R)              |                               |
| https://www.google.com.tw/            |                               |
| · · · · · · · · · · · · · · · · · · · |                               |
| 使用目前的網頁(C) 使用預設值(F) 使用新的索引標籤(U)       |                               |
| (X9) ○ 股動時顯示上次工作階級中的索引/標签(B)          | 查詢                            |
| <ul> <li>● 散動時顯示首頁(II)</li> </ul>     |                               |
| 索引標籤                                  |                               |
| 變更以索引標籤顯示網頁的方式。     索引標籤(T)<br>瀏覽歷程記錄 |                               |
| 刪除暫存檔、歷程記錄、Cookie、儲存的密碼及網頁表單資訊。       |                               |
| ■ 結束時刪除瀏覽歷程記錄(W)                      |                               |
|                                       |                               |
| 外観                                    |                               |
| 色彩(O) 語言(L) 字型(N) 協助工具(E)             | 使用手冊.pdf                      |
|                                       |                               |
|                                       |                               |
|                                       |                               |
|                                       |                               |
|                                       |                               |
|                                       | $\sim$                        |
|                                       |                               |

| 網際網路選項           2         23           一般         安全性         隐私權         內容         連線         程式         進階                                                                                                    | ○ 🐨 🖉 國軍署進口酒品優質酒品名 × |  |
|----------------------------------------------------------------------------------------------------|----------------------|--|
|                                                                                                    | 查询                   |  |
| 北京    北京    北京    北京    北京    北京    北京    北京    北京    北京    北京    北京    北京    北京    北京    北京    北京    北京    北京    北京    北京    北京    北京    北京    北京    北京    北京    北京    北京    北京    北市    北市    北市 | 使用手冊.pdf             |  |
| 確定         取消         要用(A)                                                                                                    |                      |  |

## 2. 國庫署進口酒品優質酒品名查詢

提供給單證合一(大報單)申報及單一窗口查驗案件申報使用。若上列申報的案件是屬於優質酒資料庫及符合優質酒品申報條件,會縮短案件審核時程。 (1)登入財政部國庫署官網: https://www.nta.gov.tw,點選 menu 上的「主題專

區」。

|                                                                           |       |       |                                     |                                 |       |                                                                                |      | L                                                         | <b>-</b>   |
|---------------------------------------------------------------------------|-------|-------|-------------------------------------|---------------------------------|-------|--------------------------------------------------------------------------------|------|-----------------------------------------------------------|------------|
| <b>财政部國庫署</b><br>National Treasury Administration,<br>Ministry of Finance | 機關簡介  | 公告訊息  | 業務導覽                                | 政策與措施                           | 施政績刻  | 改 政府資訊公開                                                                       | 主題專  | 區 便民服務                                                    | 相關連結       |
| 進日                                                                        | ●彰銀董事 | 改選案說明 | •加入<br>任                            | 亞投行,善盡國                         | 都際責   | 財政業務統計<br>庫務管理<br>支付管理<br>債務管理<br>財務規劃管理<br>公股股權管理<br>於酒管理資訊<br>規費業務<br>其他統計資料 | 1    | <ul> <li>●支付業務管理</li> </ul>                               |            |
| 目前位置: 國庫署首頁 > 進                                                           | ●菸酒管理 | 業務    | ●菸酒                                 | 消費者資訊                           | ŀ     | 進口酒類查驗管理                                                                       | 業務   | ●公益彩券業務                                                   |            |
| 🔡 進口酒類查驗管理業務                                                              |       |       | ● 各縣 <sup>-</sup><br>● 菸酒:<br>● 優質: | 市辦理宣導活動資<br>業者相關資料<br>酒類認證制度    | 訊 (2) | )                                                                              | 進口酒類 | <ul> <li>         →</li></ul>                             |            |
| ■ 取<br>■ 罪<br>■ 進                                                         |       |       | ● 檢舉<br>● 新修<br>● 菸酒                | 專線及業務聯絡資<br>正消費者保護法<br>事業個人資料保護 | È₽    |                                                                                |      | <ul> <li>盈餘運用作業</li> <li>回饋金</li> <li>公益彩券「分享。</li> </ul> | 讓愛永續       |
| -<br>-<br>-<br>-<br>-<br>-<br>-<br>-<br>-<br>-                            |       |       |                                     |                                 |       |                                                                                |      | 傳」亘導影月<br>● 台灣彩券客服專約<br>999                               | 泉0800-024- |

(2)點選「進口酒類查驗管理業務」→「國庫署進口酒品優質酒品名查詢」。

| 🔁 國庫署進口酒品優質 | 酒品名查詢    |
|-------------|----------|
| 請輸入查詢條件     |          |
| ▶ 生産國別:     | 請選擇      |
| ▶ 産地:       | 請選擇 ✔    |
| ▶ 酒莊:       | 請選擇 ✔    |
| ▶ 英文品名:     | 查詢       |
|             |          |
|             |          |
|             |          |
|             |          |
|             |          |
|             |          |
| 複製字串        | 使用手冊.pdf |

◆ 輸入查詢條件後,再點選<sup>查</sup>,下方會顯示符合查詢條件的優質酒品清單。

| 2 國庫署進口酒品優質酒品名查詢                                                                                                    |   |
|----------------------------------------------------------------------------------------------------|---|
| 請輸入查詢條件                                                                                                    |   |
| ▶ 生産國別: 法國                                                                                                    |   |
| ▶ 產地: Rhone Valley 羅納河谷                                                                                                    |   |
| ▶ 酒莊: 請選擇                                                                                                    |   |
| ▶ 英文品名:                                                                                                    | ] |
| 法國 CHATEAU DE BEAUCASTEL CHATEAUNEUF-DU-PAPE GRAND CUVEE HOMMAGE A JACQUES PERRIN, RHONE<br>法國 CHATEAU RAYAS CHATEAUNEUF-DU-PAPE RESERVE, RHONE<br>法國 DOMAINE DU PEGAU CHATEAUNEUF-DU-PAPE CUVEE DA CAPO, RHONE<br>法國 DOMAINE JEAN-LOUIS CHAVE HERMITAGE BLANC, RHONE<br>法國 DOMAINE JEAN-LOUIS CHAVE HERMITAGE BLANC, RHONE<br>法國 DOMAINE JEAN-LOUIS CHAVE HERMITAGE, RHONE<br>法國 DOMAINE JEAN-LOUIS CHAVE HERMITAGE, RHONE<br>法國 E. GUIGAL CHATEAU D'AMPUIS COTE ROTIE, RHONE<br>法國 E. GUIGAL CONDRIEU LA DORIANE, RHONE<br>法國 E. GUIGAL COTE ROTIE BRUNE ET BLONDE DE GUIGAL, RHONE<br>法國 E. GUIGAL COTE ROTIE BRUNE ET BLONDE DE GUIGAL, RHONE<br>法國 E. GUIGAL COTE ROTIE LA LANDONNE, RHONE | ~ |
| 複製字串 使用手册.pdf                                                                                                    |   |

◆ 點選清單中要複製的品名,再點選 複製字串,其填報字串已複製到剪貼簿。

|                                                                                                    | 17/APILE/AuthorityWineSearch.html 🛛 🖉 🖉 國庫署進口酒品優質酒品名 🗙                                                                                                    | 合分戀 |
|----------------------------------------------------------------------------------------------------|----------------------------------------------------------------------------------------------------|-----|
| 🔁 國庫署進口酒品優質                                                                                                    | 西品名查詢                                                                                                    | ~   |
| 請輸入查詢條件                                                                                                    |                                                                                                    |     |
| ▶ 生産國別:                                                                                                    | 法國 💙                                                                                                    |     |
| ▶ 産地:                                                                                                    | Rhone Valley 羅納河谷                                                                                                    |     |
| ▶ 酒莊:                                                                                                    | 請選擇 ✓                                                                                                    |     |
| ▶ 英文品名:                                                                                                    |                                                                                                    |     |
| 法國 CHATEAU DE BEAUCAS<br>法國 CHATEAU RAYAS CHAT<br>法國 DOMAINE JEAN-LOUIS (<br>法國 DOMAINE JEAN-LOUIS (<br>法國 DOMAINE JEAN-LOUIS (<br>法國 E. GUIGAL CHATEAU D/<br>法國 E. GUIGAL CONDRIEU L<br>法國 E. GUIGAL COTE ROTIE<br>法國 E. GUIGAL COTE ROTIE<br>後製字串 | TEL CHATEAUNEUF-DU-PAPE GRAND CUVEE HOMMAGE A JACQUES PERRIN, RHONE<br>FAUNEUF-DU-PAPE RESERVE, RHONE<br>ATEAUNEUF-DU-PAPE CUVEE DA CAPO, RHONE<br>HAVE HER<br>HAVE HER |     |

▶ 完成步驟後,即可將產生字串貼入「報單系統內」規格欄位。

◆ 點選『使用手冊.pdf』可下載國庫署進口優質酒品名查詢的使用手冊。